## Sikkerhedskopier af mapper og programm

Man kan lave sikkerhedskopier på forskellig måde, afhængig af om man senere ønsker at kunne installere hele Windows med alle programmer igen, eller gerne vil kunne have adgang til enkelte mappers indhold, som f.eks. billeder eller dokumenter.

Windows indbyggede backupprogram: Vælg Start  $\rightarrow$  Indstillinger  $\rightarrow$  Opdatering og sikkerhed  $\rightarrow$ Sikkerhedskopiering.

Windows holder styr på indholdet af din computer vha. Filhistorik.

Du kan derfor benytte det til at lave en sikkerhedskopiering.

Indsæt en USB-nøgle eller tilslut en ekstern harddisk.

Klik på + ved "Tilføj et drev".

Klik på den USB-nøgle eller harddisk, du har tilsluttet.

Under "Sikkerhedskopiér disse mapper", kan du se nogle af de mapper, du har på computeren.

Hvis der er nogle mapper, som du ikke vil have sikkerhedskopieret, klikker du på mappen og derefter på Fjern.

De mapper du fjerner, bliver stadig på computeren bliver ikke kopieret.

Er der en mappe, som du vil have tilføjet listen, klik

"+ Tilføj en mappe".

Vælg mappen i boksen. Hvis mappen ligger på Skriv klikker du på Skrivebord til venstre i listen og klikke mappen.

For at sikkerhedskopiere klikker du på "Sikkerheds

Kopien bliver lagt i mappen FileHistory på dit backu

Skal du hente data fra kopien, vælger du Start ightarrow In Opdatering og sikkerhed  $\rightarrow$  Sikkerhedskopiering  $\rightarrow$ 

Klik på "Gendan filer fra en aktuel sikkerhedskopi"

Klik på den mappe du vil hente ind og klik på den g runde pil nederst på skærmen i midten. Luk til sids

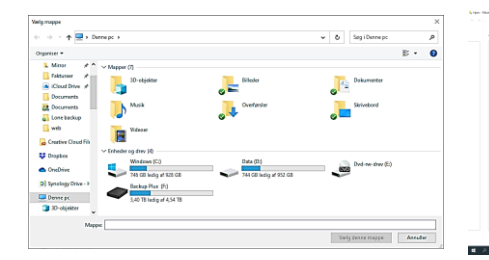

| ← Indstillinger                                                   |                                                                                                    |                                                                                                    | - 0 ×                                                                                                    |  |
|-------------------------------------------------------------------|----------------------------------------------------------------------------------------------------|----------------------------------------------------------------------------------------------------|----------------------------------------------------------------------------------------------------|--|
| ۵ Start                                                           | Sikkerhedskopiering                                                                                                    |                                                                                                    |                                                                                                    |  |
| Find en indstilling                                               |                                                                                                    |                                                                                                    | Vælg den mulighed for                                                                                                    |  |
| Opdatering og sikkerhed                                           | Sikkerhedskopiér ved hjælp af Filhistorik                                                                                                    |                                                                                                    | sikkerhedstopiering, der passer dig<br>Du kan få Windows til at<br>sikkentedskopiere dine filer til et<br>sikkert sted ved at vadge, horo dine<br>filt stal placest – i dyva på og hor<br>ekstem bagremhed eller på et<br>netvari.<br>Få mere at vide om muligheder for<br>sikkerhedskopiering |  |
|                                                                   | Sikkerhedskopiér dine filer til et andet drev. og o<br>oprindelige er mistet, beskadiget eller slettet.                                                                                                    |                                                                                                    |                                                                                                    |  |
| C Windows Update                                                  | + Tilføj et drev<br>Flere indstillinger                                                                                                    |                                                                                                    |                                                                                                    |  |
| Leveringsoptimering                                               |                                                                                                    |                                                                                                    |                                                                                                    |  |
| Windows Sikkerhed Søger du efter en ældre sikkerhedskopi?         |                                                                                                    | 2                                                                                                    |                                                                                                    |  |
| Sikkerhedskopiering                                               | Hvis du har oprettet en sikkerhedskopi ved hjælp af værktøjet Windows<br>7 Sikkerhedskopiering og gendannelse, fungerer den stadig i Windows<br>10.<br>Gå til Sikkerhedskopiering og gendannelse (Windows 7) |                                                                                                    | Har du et spørgsmål?<br>Tilknytning af et netværksdrev                                                                                                    |  |
| P Foretag fejlfinding                                             |                                                                                                    |                                                                                                    |                                                                                                    |  |
| Genoprettelse                                                     |                                                                                                    |                                                                                                    | Soo Få hjælp                                                                                                    |  |
| Aktivering                                                        | Martin at days                                                                                                    |                                                                                                    | Giv feedback                                                                                                    |  |
| h Find min enhed                                                  | væig et drev                                                                                                    |                                                                                                    |                                                                                                    |  |
| Til udviklere                                                     | Data (D:)                                                                                                    | D                                                                                                    |                                                                                                    |  |
| හි Windows Insider Program                                        | 744 GB ledig at 952 G                                                                                                    | D                                                                                                    |                                                                                                    |  |
|                                                                   | Backup Plus (F:)<br>3,40 TB ledig af 4,54 T                                                                                                    | В                                                                                                    |                                                                                                    |  |
| rn.                                                               | _                                                                                                    |                                                                                                    |                                                                                                    |  |
| omputeren, men o                                                  | de                                                                                                    |                                                                                                    |                                                                                                    |  |
| t listen, klikker du                                              | på                                                                                                    | ← Indstillinger<br>ŵ Sikkerhedska                                                                                                    | opiér indstillinger                                                                                                    |  |
| ger på Skrivebord<br>en og klikker på                             | et                                                                                                    | Oversigt<br>Størrelse på sikkerhedskopi: 0<br>Samlet plads på Backup Plus (<br>Dine data er ikke blevet sikkerl<br>Sikkerhedskopiér nu<br>Sikkerhedskopiér mine filer<br>Hver time (standard) | byte<br>F:) (F:): 4,54 TB<br>hedskopieret endnu.                                                                                                    |  |
| Sikkerhedskopiér                                                  | nu".                                                                                                    | Gem mine sikkerhedskopier                                                                                                    |                                                                                                    |  |
| oå dit backupdrev.                                                |                                                                                                    | For evigt (standard) V                                                                                                    | e mapper                                                                                                    |  |
| u Start $\rightarrow$ Indstillir<br>copiering $\rightarrow$ Flere | nger →<br>indstillinger.                                                                                                    | Filføj en mappe Gemte spil C:\Users\hrm                                                                                                    |                                                                                                    |  |
| rhedskopi" nederst på siden.                                      |                                                                                                    | Links<br>C:\Users\hrm                                                                                                    |                                                                                                    |  |
| ik på den grønne l<br>Luk til sidst de for                        | knap med den<br>rskellige vinduer.                                                                                                    | Overførsler C:\Users\hrm\Dropbox C:\Users\hrm C:\Users\hrm C:\Users\hrm C:\Users\hrm OneDrive C:\Users\hrm                                                                                    | (Min computer (DESKTOP-ME91TSQ)                                                                                                    |  |